- 1. Access http://www.navymotorcyclerider.com/
- 2. Select "Search/Enroll in Navy Training Class"

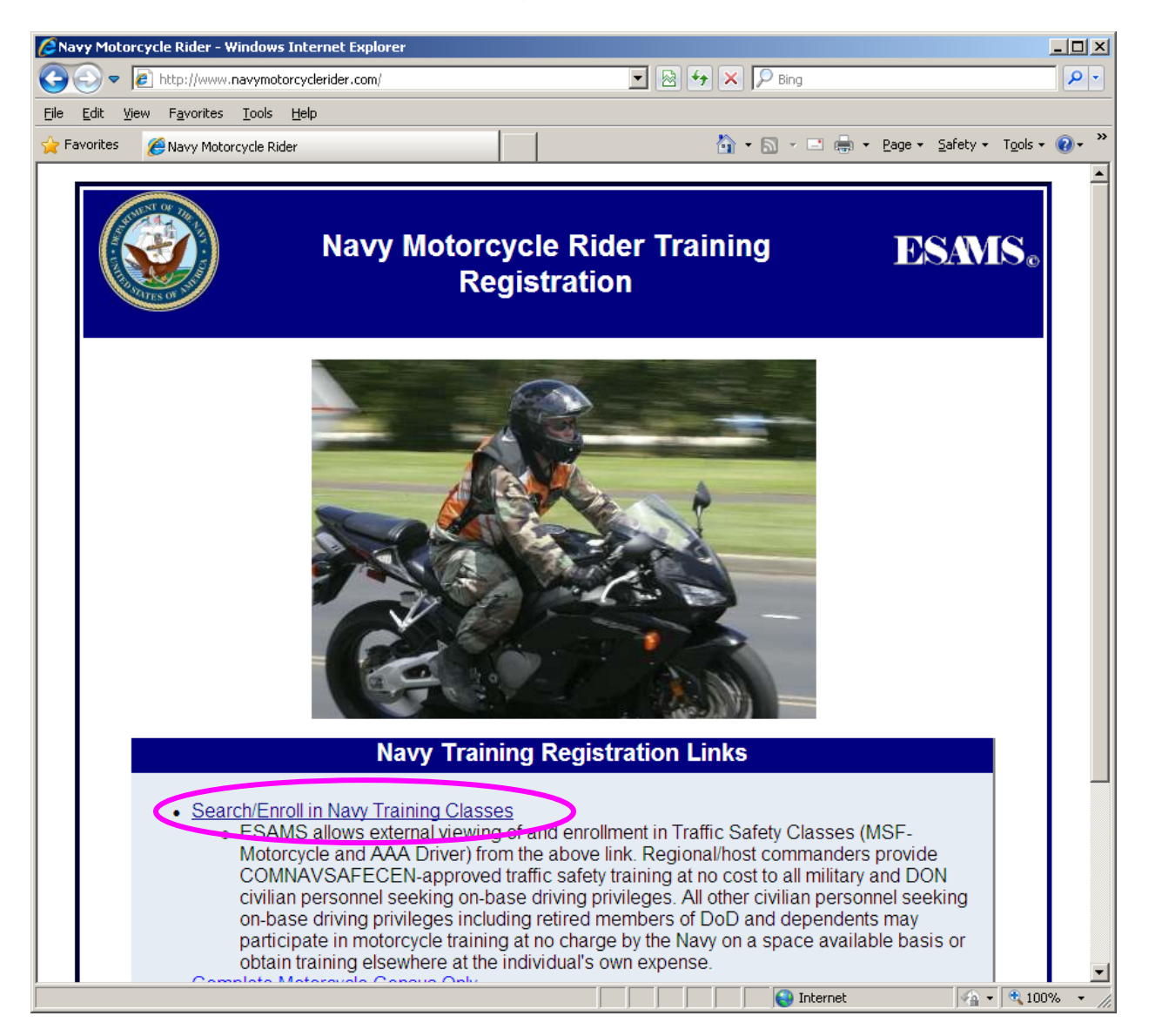

As of 26 Apr 11

3. Select types as the follows:

Step 1 - Select Training Type of Training: [Traffic Safety] Specific Course(s): (optional ): [AAA Driving Improvement Program (DIP)]
Step 2 - Select Training Location Region: [Navy Region Japan] Specific Navy Installation(s) offering training: [Yokosuka]
Step 3 - Search for Training Classes Select the month that you are searching

Click Search button.

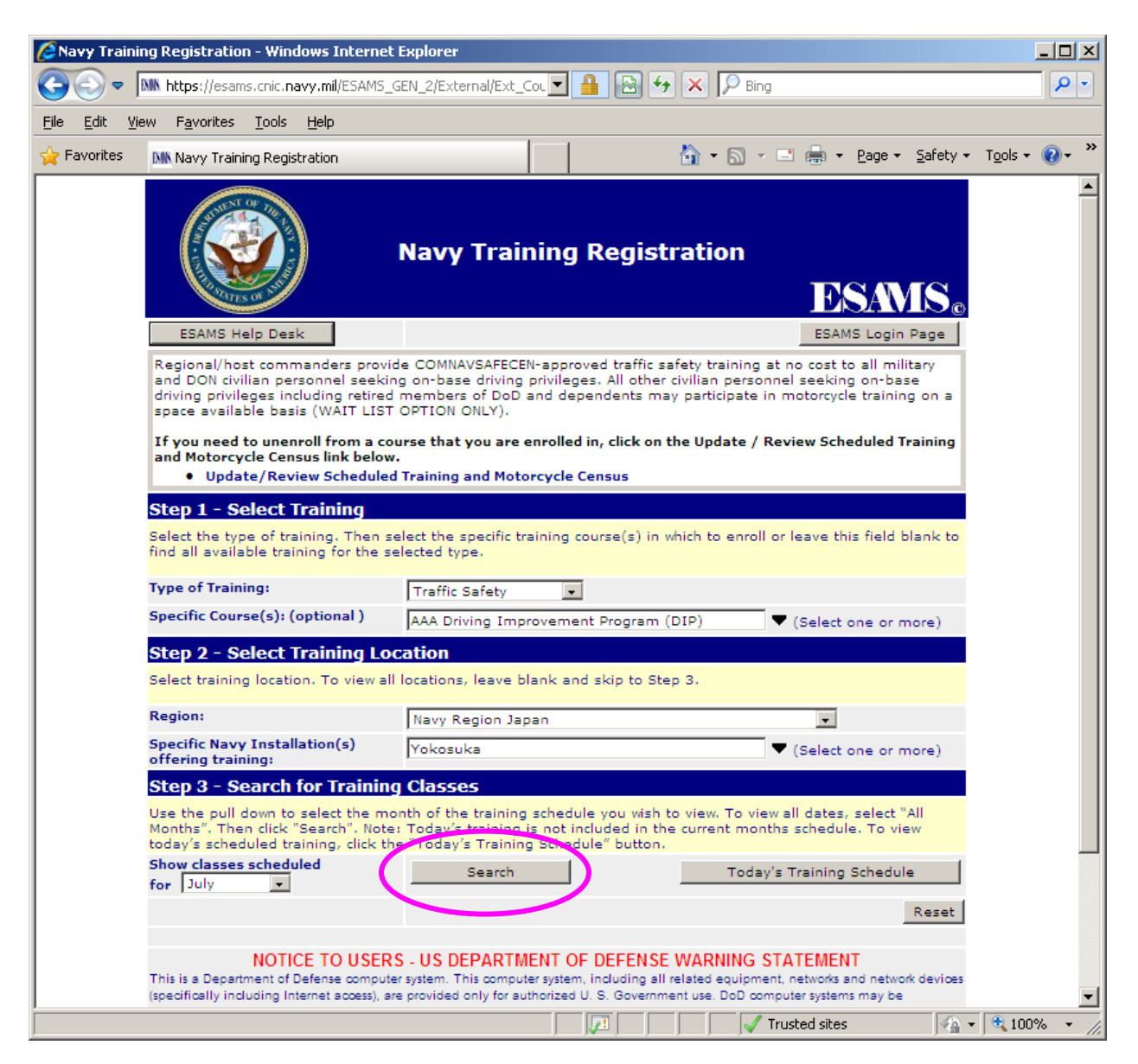

## How to sign up for AAA DIP on the ESAMS

As of 26 Apr 11

4. Click "Enroll" for the course that you desire.

Also check enrollment information by clicking "View Info" to find if the session is in Japanese or English.

| Image: Second Second | 🖉 Navy Training Registration - Windows Internet Explorer                                           |                                                                                                    |                                                             |                                  |                                   |                     |                           |                       |                                    |      |
|----------------------------------------------------------------------------------------------------|----------------------------------------------------------------------------------------------------|----------------------------------------------------------------------------------------------------|-------------------------------------------------------------|----------------------------------|-----------------------------------|---------------------|---------------------------|-----------------------|------------------------------------|------|
| Ele       Edit       Yew Favorites       Todate       Safety + Todate * * * * * * * * * * * * * * * * * * *                                                                                                    | 🚱 🕞 💌 🕅 https://esams.cnic.navy.mil/ESAMS_GEN_2/External/Ext_CourseSearch.as; 🗾 🔒 🔯 😽 🗙 🔎 Bing 🖉 💌 |                                                                                                    |                                                             |                                  |                                   |                     | <b>P</b> -                |                       |                                    |      |
| Provintes       Mix Navy Training Registration         Image: Control in a class, find the desired class then click "Enroll" or "Wat Class and both the surface on the "View Info" in a class, find the desired class then click "Enroll" or "Wat Class and both the surface on the "View Info" in a class, find the desired class then click "Enroll" or "Wat Class and both the surface on the "View Info" in a class, find the desired class then click "Enroll" or "Wat Class and both the surface on the "View Info" in a class, find the desired class then click." Enroll or Wat List you will get a pop-up asking to use your PKI Certificate. If you do not have one, click cancel and continue with enrollment.         UPUT Training Schedule.       Change Month to July       Search         Columns with ^ in the header denote that they are sortable.       Enroll AAA Driving Improvement 7/8/11 7/8/11 0800 - 1630 NAF ATSUGI View Info       Seats Wait List Available ^ Available ^ Available ^ Seate Origonament 7/25/11 7/25/11 0830 - 1700 Sesebo View Info       Seats View Info       Seats Available ^ Seate Origonament 7/25/11 7/25/11 0830 - 1700 Sesebo View Info       Seats View Info       Seats Available ^ Seate Origonament 7/25/11 7/25/11 0830 - 1700 Sesebo View Info       Seats View Info       Seats Available ^ Seate Origonament 7/25/11 7/25/11 0830 - 1700 Sesebo View Info       Seats View Info       Seats Available ^ Seate Origonament 7/25/11 7/25/11 0830 - 1700 Sesebo View Info       Seats View Info       Seats Available ^ Seate Origonament 7/25/11 7/25/11 0830 - 1700 Sesebo View Info       Seats Available ^ Seate Origonament 7/25/11 7/25/11 0830 - 1700 Sesebo View Info       Seats View Info       Seats Available ^ Seate Origon (DIP)                                                                                                    | Eile Edit View Favorites Tools Help                                                                |                                                                                                    |                                                             |                                  |                                   |                     |                           |                       |                                    |      |
| Navy Traffic Safety Training Schedule       Desk.         EsAMS Login       ESAMS Help Desk       Update Search Criteria         Instructions: To enroll in a class, find the desired class then click "Enroll" or "Wait<br>class and wait list are full for the motorcycle course you need, you can contact the<br>is available by clicking on the "view Info" link for the course.       In Japanese or<br>English?       and both the<br>s. This information         When you click Enroll or Wait List you will get a pop-up asking to use your PKI Certificate. If you do not have one, click cancel and continue with<br>enrollment.       JULY Training Schedule.       Change Month to<br>July       Search         JULY Training Schedule.       Change Month to<br>July       Search       Image: Search       Wait List<br>Available A         Columns with ^ in the header denote that they are sortable.       Image: Search       Yeiw Info       30       5         Program (DIP)       7/8/11       7/8/11       7/8/11       0800 - 1630       NAF ATSUGI       Yiew Info       20       5         AAA Driving Improvement       7/21/11       7/25/11       0830 - 1700       Sasebo       Yiew Info       30       3                                                                                                    | 🔆 Favorites                                                                                        | Navy Training Registration                                                                                     |                                                             |                                  |                                   |                     | 🏠 • 🗟 • 🖃 (               | 🖶 🕶 <u>P</u> age 🕶 Sa | afety + T <u>o</u> ols + 🌘         | )• » |
| ESAMS Login       ESAMS Help Desk       Update Search Criteria         Instructions: To enroll in a class, find the desired class then click "Enroll" or "Wait<br>class and wait list are full for the motorrycle course you can contact the<br>is available by clicking on the "View Info" link for the course.       In Japanese or<br>English?       and both the<br>s. This information         When you click Enroll or Wait List you will get a pop-up asking to use your PKI Certificate. If you do not have one, click cancel and continue with<br>enrollment.         JULY Training Schedule.       Change Month to July       Search         Columns with ^ in the header denote that they are sortable.       Image: Columns with ^ in the header denote that they are sortable.         Enroll       AAA Driving Improvement       7/8/11       7/8/11       0800 - 1630       NAF ATSUGI       View Info       30       5         Program (DIP)       7/21/11       7/21/11       0800 - 1600       Yelsouka       View Info       30       3         Enroll       AAA Driving Improvement       7/25/11       0830 - 1700       Sasebo       View Info       30       3         Enroll       AAA Driving Improvement       7/25/11       0830 - 1700       Sasebo       View Info       30       3                                                                                                    | Navy Traffic Safety Training Schedule                                                              |                                                                                                    |                                                             |                                  |                                   |                     |                           | 0                     |                                    |      |
| Instructions: To enroll in a class, find the desired class then click "Enroll" or "Wait<br>class and wait list are full for the motorcycle course you need, you can contact the<br>is available by clicking on the "View Info" link for the course.<br>When you click Enroll or Wait List you will get a pop-up asking to use your PKI Certificate: If you do not have one, click cancel and continue with<br>enrollment.<br>JULY Training Schedule. Change Month to July Search<br>Columns with ^ in the header denote that they are sortable.                                                                                                    | ESAMS L                                                                                            | Login ESAMS Help Desk                                                                                          |                                                             |                                  | <b>F</b>                          |                     |                           | Update 9              | Search Criteria                    |      |
| When you click Enroll or Wait List you will get a pop-up asking to use your PKI Certificate. If you do not have one, click cancel and continue with enrollment.         JULY Training Schedule.       Change Month to July       Search         Columns with ^ in the header denote that they are sortable.       Image: Course Title ^       Start Date ^       End       Time       Installation ^       Enrollment       Available ^       Available ^         Enroll       AAA Driving Improvement       7/8/11       7/8/11       0800 - 1630       NAF ATSUGI       View Info       30       5         Enroll       A Driving Improvement       7/21/11       7/21/11       0800 - 1600       Yoksuka       View Info       20       5         Enroll       AA Driving Improvement       7/25/11       7/25/11       0830 - 1700       Sasebo       View Info       30       3         Program (DIP)       Triving Improvement       7/25/11       0830 - 1700       Sasebo       View Info       30       3                                                                                                    | Instruction<br>class and<br>is availabl                                                            | ns: To enroll in a class, find the<br>wait list are full for the motorcyc<br>le by clicking on the "View Info" | desired class the<br>le course you ne<br>link for the cours | en click "E<br>eed, you c<br>se. | nroll" or "Wail<br>an contact the | In .                | Japanese<br>English?      | or                    | and both the<br>s. This informatio | 'n   |
| JULY Training Schedule. Change Month to July Search         Columns with ^ in the header denote that they are sortable.         Image: Course Title ^       Start Date ^       End<br>Date       Time       Installation ^       Enrollent<br>Information       Seats Available ^       Wait List Available ^         Enroll       AAA Driving Improvement       7/8/11       7/8/11       0800 - 1630       NAF ATSUGI       View Info       30       5         Enroll       AAA Driving Improvement       7/21/11       7/21/11       0800 - 1600       Yokosuka       View Info       20       5         Enroll       AAA Driving Improvement       7/25/11       7/25/11       0830 - 1700       Sasebo       View Info       30       3         Program (DIP)       Program (DIP)       7/25/11       7/25/11       0830 - 1700       Sasebo       View Info       30       3                                                                                                    | When you<br>enrollmen                                                                              | click Enroll or Wait List you will g<br>t.                                                                     | get a pop-up as                                             | king to us                       | e your PKI Cer                    | tificate. If you do | o not have one, clic      | k cancel and con      | tinue with                         |      |
| Course Title ^Start Date ^End<br>DateTimeInstallation ^Enrollment<br>InformationSeats<br>Available ^Wait List<br>Available ^EnrollAAA Driving Improvement<br>Program (DIP)7/8/117/8/110800 - 1630NAF ATSUGIView Info305EnrollA A Driving Improvement<br>Program (DIP)7/21/117/21/110800 - 1600YokosukaView Info205EnrollAAA Driving Improvement<br>Program (DIP)7/25/117/25/110830 - 1700SaseboView Info303                                                                                                    | JULY Traini<br>Columns w                                                                           | ing Schedule. Change Month<br>ith ^ in the header denote that                                                  | to July                                                     | •                                | Search                            |                     |                           |                       |                                    |      |
| Enroll         AAA Driving Improvement<br>Program (DIP)         7/8/11         7/8/11         0800 - 1630         NAF ATSUGI         View Info         30         5           Enroll         A) A Driving Improvement<br>Orgam (DIP)         7/21/11         7/21/11         0800 - 1600         Yokosuka         View Info         20         5           Enroll         AAA Driving Improvement<br>Orgam (DIP)         7/25/11         7/25/11         0830 - 1700         Sasebo         View Info         30         3                                                                                                    |                                                                                                    | Course Title ^                                                                                                 | Start Date ^                                                | End<br>Date                      | Time                              | Installation ^      | Enrollment<br>Information | Seats<br>Available ^  | Wait List<br>Available ^           |      |
| Enroll         P/A Driving Improvement         7/21/11         7/21/11         0800 - 1600         Yokosuka         View Info         20         5           AAA Driving Improvement         7/25/11         7/25/11         0830 - 1700         Sasebo         View Info         30         3                                                                                                    | Enroll                                                                                             | AAA Driving Improvement<br>Program (DIP)                                                                       | 7/8/11                                                      | 7/8/11                           | 0800 - 1630                       | NAF ATSUGI          | View Info                 | 30                    | 5                                  |      |
| Enroll         AAA Driving Improvement         7/25/11         7/25/11         0830 - 1700         Sasebo         View Info         30         3           Program (DIP)         Program (DIP)         Pro                                                                                                    | Enroll                                                                                             | ALA Driving Improvement<br>Program (DIP)                                                                       | 7/21/11                                                     | 7/21/11                          | 0800 - 1600                       | Yokosuka            | View Info                 | 20                    | 5                                  |      |
|                                                                                                    | Enroll                                                                                             | AAA Driving Improvement<br>Program (DIP)                                                                       | 7/25/11                                                     | 7/25/11                          | 0830 - 1700                       | Sasebo              | <u>View Info</u>          | 30                    | 3                                  |      |
|                                                                                                    |                                                                                                    |                                                                                                    |                                                             |                                  |                                   |                     |                           |                       |                                    |      |

5. Type security word to process and click "Continue Enrolling Process"

| 🖉 External Course Director - Windows Internet Explorer                                                                                                    |                                                                                                    |                                                                                                    |                                                   |
|----------------------------------------------------------------------------------------------------|----------------------------------------------------------------------------------------------------|----------------------------------------------------------------------------------------------------|---------------------------------------------------|
| G S v Im https://esams.cnic.navy.mil/ESAMS_GEN_2/Exter                                                                                                    | rnal/Ext_Director.aspx?CII 🔽 🔒                                                                                 | 🗟 👉 🗙 🔎 Bing                                                                                                    | <b>₽</b> ▼                                        |
| <u>File E</u> dit <u>V</u> iew F <u>a</u> vorites <u>T</u> ools <u>H</u> elp                                                                                                    |                                                                                                    |                                                                                                    |                                                   |
| Favorites M External Course Director                                                                                                    |                                                                                                    | 🟠 🔹 🗟 👻 🖃 🖶 👻 Page 🕶 S                                                                                                    | afety + T <u>o</u> ols + @ + <sup>≫</sup>         |
|                                                                                                    |                                                                                                    |                                                                                                    | <u> </u>                                          |
|                                                                                                    | Security Authenticatio                                                                                         | n 🦹                                                                                                    | SAMS                                              |
| ESAMS Help Desk                                                                                                    |                                                                                                    | Exit                                                                                                    | Search Again                                      |
| ESAMS takes SPAM and abuse very seriously and are aski<br>purposes, please enter the letters as they appear in the b<br>READ THE LETTERS" button to get another set of letters. Y<br>the"CONTINUE ENROLLMENT PROCESS". | ng you to verify that you are not (<br>lox below. Note: Letters are case-<br>'ou must complete this step to co | using an automated program to access this<br>sensitive. If you can't read the letters, clici<br>ntinue with your enrollment. Once entered, | s site. For security<br>k the "I CAN'T<br>, click |
|                                                                                                    | I Can't Read The Letters                                                                                       |                                                                                                    |                                                   |
| Enter the letters as they appear in th                                                                                                    | ne box above YJKWFAB                                                                                           | and then click the "Continue Process".                                                                                                    |                                                   |
| _                                                                                                    | Continue Enrollment Process                                                                                    |                                                                                                    |                                                   |
|                                                                                                    |                                                                                                    |                                                                                                    |                                                   |
|                                                                                                    |                                                                                                    | Trusted sites                                                                                                    |                                                   |

## How to sign up for AAA DIP on the ESAMS As of 26 Apr 11

6. Click "Enroll as a Non-ESAMS User"

\* If you are an existing ESAMS user, enroll yourself from TRMS function after you login the system.

| CExternal Course Director - Windows Internet Explorer                                                                                                    |                                                                                                    |  |  |  |  |  |
|----------------------------------------------------------------------------------------------------|----------------------------------------------------------------------------------------------------|--|--|--|--|--|
| Same and the same series and the same series a | r.aspx?CID=ixW 🔽 🔒 🚱 🐓 🗙 🔎 Bing 🖉 🔹                                                                                         |  |  |  |  |  |
| File Edit View Favorites Tools Help                                                                                                    |                                                                                                    |  |  |  |  |  |
| 🖕 Favorites 🛛 🕅 External Course Director                                                                                                    | 🚹 + 🔊 - 🖃 🖶 + Page + Safety + Tools + 🔞 + 🎽                                                                                 |  |  |  |  |  |
|                                                                                                    | A                                                                                                    |  |  |  |  |  |
| Navy Tr                                                                                                    | raining Enrollment ESANS®                                                                                                   |  |  |  |  |  |
| ESAMS Help Desk                                                                                                    | Exit Search Again                                                                                                    |  |  |  |  |  |
| Section 1: Class Information Detail                                                                                                    |                                                                                                    |  |  |  |  |  |
| Course Title: AAA Driving Improvement Program (DIP)                                                                                                    | Start Date: 7/21/2011 Start Time: 0800                                                                                      |  |  |  |  |  |
| Training Installation: Yokosuka                                                                                                    | End Date: 7/21/2011 End Time: 1600                                                                                          |  |  |  |  |  |
| Specific Location (Building or area): [English] Bldg. J-196 2nd Deck Training R                                                                                                    | loom                                                                                                    |  |  |  |  |  |
| Instructor:                                                                                                    |                                                                                                    |  |  |  |  |  |
| Contact Information:<br>CFAY Traffic Safety DSN: 243-7354                                                                                                    |                                                                                                    |  |  |  |  |  |
| Enrollment Notes:<br>English Language Course. If you are looking for AAA-DIP in Japanese, please selec                                                                                                    | t AAA Driving Improvement Program (DIP) Japanese session in remarks.                                                        |  |  |  |  |  |
| Enrollment Requirements:                                                                                                    | Student Attachments (select to download) 1) J-196 Location.pdf                                                              |  |  |  |  |  |
| Section 2: Class Registration                                                                                                    |                                                                                                    |  |  |  |  |  |
| To enroll yourself in this class, proceed to <b>either section 2a or 2b as app</b>                                                                                                    | plicable.                                                                                                    |  |  |  |  |  |
| All first time registrants will be required to complete a Navy Traffic Safet;<br>completed a Navy Traffic Safety Program Census for Motorcycle Operato                                                                                                    | y Program Census for Motorcycle Operators. ESAMS users who have previously<br>rs will not be required to complete one here. |  |  |  |  |  |
| 2a: ESAMS User Class Registration                                                                                                    |                                                                                                    |  |  |  |  |  |
| If you are an ESAMS user, you must use your ESAMS UserID and Password. This will streamline your enrollment and ensure that your profile gets updated in ESAMS.                                                                                                    |                                                                                                    |  |  |  |  |  |
|                                                                                                    | PKI/CAC Login                                                                                                    |  |  |  |  |  |
| (UR) 2b: Non-ESAMS User Class Registration                                                                                                    |                                                                                                    |  |  |  |  |  |
| If you are not currently an DOMS user, you will be requested to complete a registration form prior to enrollment. For PKI card users, once you have registered and been authenticated, you will be able to enroll in additional training without entering your information again.                                                                                                    |                                                                                                    |  |  |  |  |  |
| Enroll as a Non-ESAMS User                                                                                                    |                                                                                                    |  |  |  |  |  |
|                                                                                                    |                                                                                                    |  |  |  |  |  |
|                                                                                                    |                                                                                                    |  |  |  |  |  |
| Done                                                                                                    | ✓ Trusted sites 🖓 ▼ ⊕ 100% ▼                                                                                                |  |  |  |  |  |

## How to sign up for AAA DIP on the ESAMS

As of 26 Apr 11

7. Verify Section 1: Class Information Detail ensure course is correct as you selected. Input your information in Step 2 section, then click "Continue with enrollment process"

| 🥭 External Course Director - Windows Internet Explorer                                                                                  |                                              |                              |
|----------------------------------------------------------------------------------------------------|----------------------------------------------|------------------------------|
| 🚱 💿 💌 🕅 https://esams.cnic.navy.mil/ESAM5_GEN_2/External/Ext_Director.aspx?CID=ixW 💌 🔒 🚱 🍫                                              | 🗙 🔎 Bing                                     | <b>₽</b> •                   |
| Eile Edit <u>V</u> iew F <u>a</u> vorites <u>T</u> ools <u>H</u> elp                                                                    |                                              |                              |
| 🙀 Favorites 🛛 🕅 External Course Director                                                                                                | 🏠 • 🔊 • 🖃 🖶 • B                              | age + Safety + Tools + 🕢 + 🎽 |
|                                                                                                    |                                              | <u> </u>                     |
| Navy Training Enrollment                                                                                                    |                                              | ESAMS                        |
| ESAMS Help Desk                                                                                                    |                                              | Exit Search Again            |
| Section 1: Class Information Detail                                                                                                    |                                              |                              |
| Course Title: AAA Driving Improvement Program (DIP)                                                                                     | Start Date: 7/21/2011                        | Start Time: 0800             |
| Training Installation: Yokosuka                                                                                                    | End Date: 7/21/2011                          | End Time: 1600               |
| Specific Location (Building or area): [English] Bldg. J-196 2nd Deck Training Room                                                      |                                              |                              |
| Instructor:                                                                                                    |                                              |                              |
| Contact Information:<br>CFAY Traffic Safety DSN: 243-7354                                                                               |                                              |                              |
| Enrollment Notes:<br>English Language Course. If you are looking for AAA-DIP in Japanese, please select AAA Driving Improvement Program | (DIP) Japanese session in rema               | rks.                         |
| Enrollment Requirements:                                                                                                    | Student Attachments<br>1) J-196 Location.pdf | (select to download)         |
| Step 1: User Information                                                                                                    |                                              |                              |
| Complete all required fields below:                                                                                                    |                                              |                              |
| Last Name: (Required) First Name: (Required)                                                                                            |                                              | MI:                          |
| Carrier/Chata                                                                                                    |                                              | Birthdate: (Required)        |
| (Required)                                                                                                    |                                              |                              |
| Continue with enrollment process                                                                                                    |                                              |                              |
|                                                                                                    |                                              | <b>T</b>                     |
| Done                                                                                                    | Trusted sites                                | 🖓 🔹 🔍 100% 🔹 🎢               |

## 8. Input your contact information in step 2

Supervisors' contact information for active duty military, US Civilian, DOD Contractor, or MLC/IHA employee and sponsor's contact information for family member/dependent. Then click "Enroll"

| 🖉 External Course Director - Windows Internet Explorer              |                                                      |                                                    |                      |  |  |  |
|---------------------------------------------------------------------|------------------------------------------------------|----------------------------------------------------|----------------------|--|--|--|
| Solo - Ministry://esams.cnic                                        | navy.mil/ESAMS_GEN_2/External/Ext_Dire               | 📲 🗟 🐓 🗙 🔎 Bing                                     | P -                  |  |  |  |
| <u>File Edit View Favorites Too</u>                                 | ls <u>H</u> elp                                      |                                                    |                      |  |  |  |
| 🔶 Favorites 🛛 🐘 External Course I                                   | Director                                             | 🏠 🔹 🔂 👻 🖃 🌧 👻 Page 🕶                               | Safety + Tools + 🕢 * |  |  |  |
| (SSN required and must be ent<br>SSN: SSN Accepted                  | ered twice)                                          | ·                                                  |                      |  |  |  |
| Step 2: Contact Information                                         |                                                      |                                                    |                      |  |  |  |
| Failure to provide accurate cont<br>class or being placed on the Wa | act information for you or your Supervi<br>ait List. | sor/Additional Contact may result in you being rem | noved from the       |  |  |  |
| Enrollee's Information                                              |                                                      | - Supervisor or Additional Contact Information     |                      |  |  |  |
| Email: (Required)                                                   |                                                      | First/Last Name:(Required)                         | -                    |  |  |  |
| Primary Phone Number:<br>(Required)                                 | 0012223334444                                        | Phone: (Required)                                  | 0012223334444        |  |  |  |
| Secondary Phone Number:                                             | 0012223334444                                        | Email Address: (Required)                          |                      |  |  |  |
| To the Heating file and the Lease star                              |                                                      |                                                    |                      |  |  |  |
| Installation/Homeport:                                              |                                                      | ✓ (Required)                                       |                      |  |  |  |
|                                                                     |                                                      |                                                    |                      |  |  |  |
| Enroll                                                              |                                                      |                                                    |                      |  |  |  |
|                                                                     |                                                      |                                                    | <b>_</b>             |  |  |  |
| Done                                                                |                                                      | Trusted sites                                      | 🖓 🕶 🔍 100% 👻 🎢       |  |  |  |